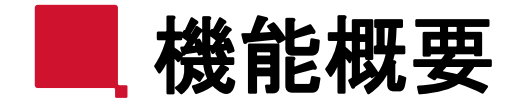

**RICOH** imagine. change.

【プラグイン名】 RICOH AI入力アシスタントプラグイン( $\beta$ )

# 【概要】

kintone上でのフィールド入力を効率化するために開発されたプラグインです。

AIがユーザーの操作をサポートし、フィールド入力の候補を自動生成します。

このプラグインは、アプリの名前、フィールドの名前と入力値、参考情報として添付したファイルの情報を活用して、対象のフィールドに対する入力値の候補を提示します。

この機能は、フィールド入力の時間短縮と、精度の高いデータ入力を支援できます。

※月あたりの回数制限があります。(1テナントあたり200回 / 月)

ただし、制限回数は予告なく増減する場合があります。

※本プラグインが生成する文章は、プラグインが追加されているアプリ内のデータを基にしています。

アプリ外のデータや他のシステムの情報は参照いたしません。

※AIは事実とは異なる出力をする場合があります。(ハルシネーション)

【問合せ先】

zjc\_rkp\_beta\_support@jp.ricoh.com

事前準備①: EDW認証アプリ/プラグインの設定

AI入力アシスタントプラグイン(β)の利用にはRICOH EDW認証アプリ / プラグインの設定が必要です。 詳細は下記リンク先の「帳票作成機能を使用する>3. RICOH EDW認証アプリ / RICOHEDW認証プラグインを設定する」を参照し、設定を行ってください。

https://help.rkp.na.smart-integration.ricoh.com/ja/manual/index\_book.htm

#### ① RICOH EDW認証アプリの 「管理者として連携」もしくは「ユーザーとして連携」ボタンをクリック

| RICOH kintone plus 🐼  |       |             |           |
|-----------------------|-------|-------------|-----------|
| ∃ ₫ ♣ ★               |       |             |           |
| RICOH EDW認証アプリ        |       |             |           |
| ▲ アプリ: RICOH EDW認証アプリ |       |             |           |
| []] (₫∧τ) → �� ∨      | ₹ lit | EDW管理者用:    | 管理者として連携  |
|                       |       | EDW一般ユーザー用: | ユーザーとして連携 |

#### ② RICOH Accountログイン画面において、 EMPOWERING DIGITAL WORKPLACESアカウント情報を入力してログインする

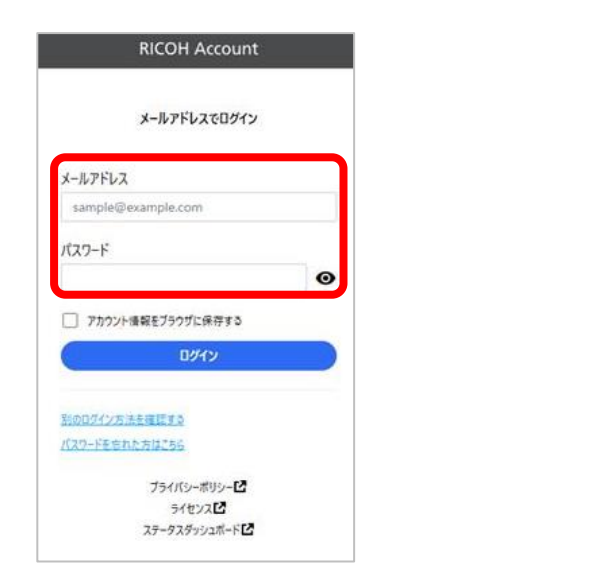

#### ③ ログインに成功すると、RICOH EDW認証アプリ画面に戻り 「EDWアカウントとの連携が完了しました。」のメッセージが表示される

| EDWアカウン | トとの連携が完了 | しました。 |   |   |
|---------|----------|-------|---|---|
|         |          |       | _ | _ |

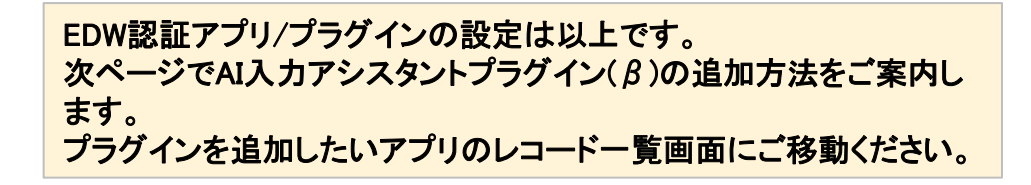

RICOH

imagine. change.

■ 事前準備②: アプリにプラグインを追加する

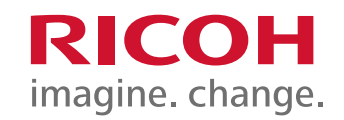

# ①「アプリ設定」ボタンを押下

|      | 名刺管理アプリ     |   |     |   |     |   |       |   |
|------|-------------|---|-----|---|-----|---|-------|---|
| fi ) | アプリ:名刺管理アプリ | , |     |   |     |   |       | Ŧ |
|      | (すべて)       |   | Aev | 9 | ht. | + | ats v |   |

※設定ボタンはアプリ管理者権限のあるユーザーのみ表示されます。

## ② 設定タブに移動

|     | 名刺管理<br>アプリ管理者 | <b>里アプリ</b><br>用メモはありません(作 | 成する) |    |
|-----|----------------|----------------------------|------|----|
| フォー | -77            | 一覧                         | グラフ  | 設定 |

## ③「プラグイン」ボタンを押下

|         | 管理アプリ<br><sup>理者用メモはありません(4</sup> | 作成する) |              |     |
|---------|-----------------------------------|-------|--------------|-----|
| フォーム    | 一覧                                | グラフ   | 設定           |     |
| • 一般設定  |                                   |       | ❥ カスタマイズ/サービ | ス連携 |
| アイコンと説明 |                                   |       | プラグイン        |     |

## ④「+追加する」ボタンを押下

プラグイン ?ヘルプ

プラグインの追加や設定を行うことができます。 [追加する]ボタンをクリックして、利用可能なプラグインから使用するプラグインを選択します。 利用可能なプラグインの登録は、<u>kintoneシステム管理</u>から行います(kintoneのシステム管理権限が必要です)。

★追加する

### ⑤ RICOH AI入力アシスタントプラグイン(β)にレ点を付けて、

画面右下の「追加」ボタンを押下

| プラグインの追加                     |        |    |
|------------------------------|--------|----|
| プラグイン名                       |        |    |
| RICOH ΑΙ入カアシスタントプラグイ<br>ン(β) |        |    |
|                              | キャンセルト | 追加 |

## ⑥「アプリの設定」ウィンドウに戻り、画面右上の「アプリを更新」ボタンを押下

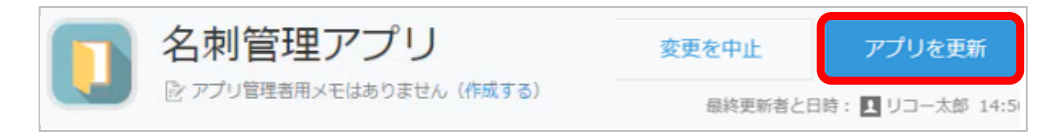

基本的な使い方

## ①レコード新規作成画面 または レコード編集画面で手動で入力したい

## フィールドを入力し、「AIで入力」ボタンを押下

| = サンプルアプリ              |
|------------------------|
| # アプリ: サンプルアプリ         |
| AIで入力                  |
| キャンセル保存                |
| フィールド1(手動で入力したいフィールド)  |
| 0000 0000              |
| フィールド2(手動で入力したいフィールド)  |
| ****                   |
| フィールド3 (AIで入力したいフィールド) |
|                        |
| フィールド4 (AIで入力したいフィールド) |
|                        |

## ② AIで自動入力するフィールドを選択し、「OK」ボタンを押下

| AIで入力するフィールドの選択                          | ×  |
|------------------------------------------|----|
| - すべて選択                                  |    |
| □ フィールド1 (手動で入力したいフィールド)                 |    |
| □ フィールド2 (手動で入力したいフィールド)                 |    |
| ✓ フィールド3 (AIで入力したいフィールド)                 |    |
| <ul><li>フィールド4 (AIで入力したいフィールド)</li></ul> |    |
| キャンセル                                    | ОК |

※ 既に入力済みのフィールドを選択した場合、入力済みの内容を下書きとしてAIが文章生成を行い、 入力済の内容を上書きします。

※ AIの出力先として選択できるフィールド形式は以下です。

- 1. 文字列(1行)
   5. ラジオボタン
   2. 文字列(複数行)
   6. ドロップダウン
   3. リッチエディター
   7. チェックボックス
- 4. 数值 8. 複数選択

基本的な使い方

## ③「AIへの指示」と「ファイルを選択」を設定して、「この内容で文書生成」ボタンを押下

※「AIへの指示」と「ファイルを選択」は省略しても、文章生成可能です。

| AIで入力                                                 |                  | ×           |
|-------------------------------------------------------|------------------|-------------|
| AIへの指示 AIへの指示の例<br>記載内容あるいはファイルの内容を踏まえて文章が生成されます。     | AI生成             | フィールドを追加/削除 |
| ※記載やファイル添付なしでも文章生成できます。                               | フィールド3(AIで入力したい  | フィールド)      |
| 300文字以内でまとめて                                          | こちらにAIが生成した文章が   | が入ります。      |
| <ul> <li>⑦ ファイルを選択 10MB 以下の PNG, JPEG, PDF</li> </ul> | フィールド4 (AIで入力したい | フィールド)      |
| × サンプル画像 png                                          | こちらにAIが生成した文章た   | が入ります。      |
| ▲▲▲                                                   |                  |             |
| キャンセル                                                 |                  | ОК          |

ファイルを選択では「このデバイスから選択」と「レコードに添付された画像から選択」が可能です。

- ※「このデバイスから選択」で選択したファイルは、AIで入力の文書生成に使われるのみで、レコードの添付ファイルフィールドには保存されません。
- ※「レコードに添付された画像から選択」ではPNGとJPEGのみが選択可能です。

# ④ 自動生成された文章を確認し、「保存」ボタンを押下

| AIで入力                                                                                                    | ×                                                                                                    |
|----------------------------------------------------------------------------------------------------|----------------------------------------------------------------------------------------------------|
| AIC入力<br>AIへの指示 AIへの指示 AIへの指示の例<br>記載内容あるいはファイルの内容を踏まえて文章が生成されます。<br>*記載やファイル添付なしでも文章生成できます。<br>300文字以内でまとめて<br>Ø ファイルを選択 10MB以下の PNG, JPEG, PDF<br>③ サンプル画像.png | <ul> <li>AI生成         フィールド3 (AIで入力したいフィールド)     </li> <li>フィールド4 (AIで入力したいフィールド)</li> <li>アプリの名前、フィールドの名前と入力値、AIへの<br/>指示と選択ファイルの情報を元にAIが生成した文<br/>章。(手動で修正可能)</li> </ul> |
| この内容で文章生成 ->                                                                                                    |                                                                                                    |
| キャンセル                                                                                                    | ОК                                                                                                    |

基本的な使い方

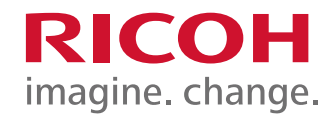

## ⑤ 自動生成された文章がフィールドに入力される

| サンプルアプリ                |
|------------------------|
| アプリ: サンプルアプリ           |
| AIで入力                  |
| キャンセル保存                |
| フィールド1(手動で入力したいフィールド)  |
| 0000 0000              |
| フィールド2(手動で入力したいフィールド)  |
| ****                   |
| フィールド3 (AIで入力したいフィールド) |
| ••••                   |
| フィールド4 (AIで入力したいフィールド) |
|                        |

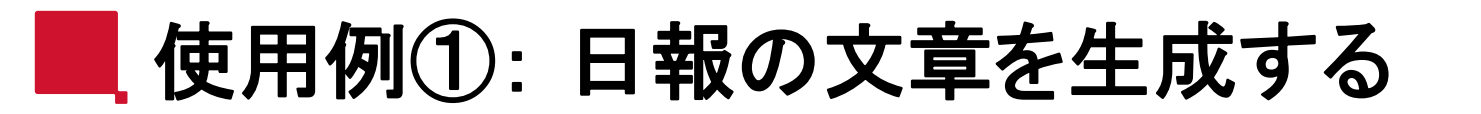

日報報告アプリで、訪問先フィールドと目的フィールドを手入力し、 日報フィールドをAIで入力する使用例です。

## ①レコード新規作成 もしくは レコード編集画面で

### 「訪問先」フィールドと「目的」フィールドを手入力後、「AIで入力」ボタンを押下

| 日報報告アプリ       |         |
|---------------|---------|
| ↑ アプリ:日報報告アプリ |         |
| АГで入力         |         |
| キャンセル保存       |         |
| 訪問先           | モノカオス   |
| 〇〇市役所様        | 1,1,1,2 |
| 目的            |         |
| トナー交換         |         |
| 日報            |         |
|               | AIで入力する |
|               |         |

## ② AIで入力するフィールドに「日報」を選択し、「OK」ボタンを押下

| AIで入力するフィールドの選択           | ×  |
|---------------------------|----|
| <ul> <li>すべて選択</li> </ul> |    |
| 訪問先                       |    |
| ☑ 日報                      |    |
| 目的                        |    |
|                           |    |
| キャンセル                     | ЭК |

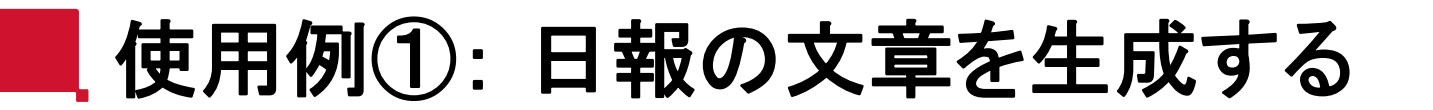

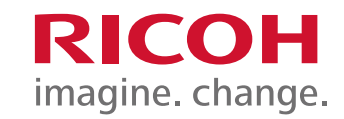

### ③「AIへの指示」と「ファイルを選択」を設定して、「この内容で文書生成」ボタンを押下

※「AIへの指示」と「ファイルを選択」は省略しても、文章生成可能です。

| AIで入力                                                                                                    |                                  | ×                                          |
|----------------------------------------------------------------------------------------------------|----------------------------------|--------------------------------------------|
| <section-header><section-header><section-header><section-header><section-header><section-header><section-header><section-header><section-header><section-header><section-header><section-header><text></text></section-header></section-header></section-header></section-header></section-header></section-header></section-header></section-header></section-header></section-header></section-header></section-header> | AI生成<br>日報<br>こちらにAIが生成した文章が入ります | <ul> <li>フィールドを追加/削除</li> <li>。</li> </ul> |
| キャンセル                                                                                                    |                                  | ОК                                         |

ファイルを選択では「このデバイスから選択」と「レコードに添付された画像から選択」が可能です。

- ※「このデバイスから選択」で選択したファイルは、AIで入力の文書生成に使われるのみで、レコードの添付ファイルフィールドには保存されません。
- ※「レコードに添付された画像から選択」ではPNGとJPEGのみが選択可能です。

④ 自動生成された文章を確認し、「保存」ボタンを押下

| AIで入力                                                                                                    |                    |                                                                                                    | ×                                                                                                    |
|----------------------------------------------------------------------------------------------------|--------------------|----------------------------------------------------------------------------------------------------|----------------------------------------------------------------------------------------------------|
| AIへの指示<br>記載内容あるいはファイルの内容を踏まえて文章が生成さ                                                                                                    | AIへの指示の例 🕜<br>れます。 | AI生成                                                                                                    | フィールドを追加/削除                                                                                                    |
| <ul> <li>※記載パリノイルを選択</li> <li>10MB 以下の PNG, JPEG, PD</li> <li>※ IMC8000, ng</li> <li>A3倍権         <ul> <li>(*) MC8000, ng</li> <li>(*) MC8000, ng</li> <li>(*) MC8000, ng</li> <li>(*) (*) (*) (*) (*) (*) (*) (*) (*) (*)</li></ul></li></ul> | F                  | 本日は〇〇市役所様に訪問し、<br>交換を行いました。交換後、重<br>(コピー・プリンター・スキャ<br>に作動することを確認しました<br>状況を確認してもらい、問題が<br>今後も引き続きサポートしてす<br>アプリの名前、フィールドの<br>指示と選択ファイルの情報<br>章。(手動で修正可能) | RICOH IM C8000のトナー<br>動作確認を行い、様々な機能<br>マナー・ファックス)が正常<br>こ。お客様にもその場で利用<br>がないことを確認しました。<br>まいります。<br>の名前と入力値、AIへの<br>級を元にAIが生成した文 |
| キャンセル                                                                                                    |                    |                                                                                                    | ок                                                                                                    |

● 使用例①: 日報の文章を生成する

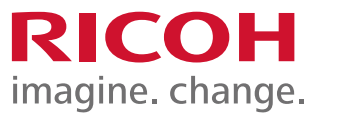

## ⑤ 自動生成された文章がフィールドに入力される

| 日報報告アプリ                                                                                                    |  |
|----------------------------------------------------------------------------------------------------|--|
| ↑ アブリ:日報報告アブリ                                                                                                    |  |
| AIで入力                                                                                                    |  |
| キャンセル 保存                                                                                                    |  |
| 訪問先                                                                                                    |  |
| 00市役所様                                                                                                    |  |
| 目的                                                                                                    |  |
| トナー交換                                                                                                    |  |
| 日報                                                                                                    |  |
| 本日は〇〇市役所様に訪問し、RICOH IM C8000のトナー交換を行いました。交換<br>後、動作確認を行い、様々な機能(コピー・プリンター・スキャナー・ファックス)<br>が正常に作動することを確認しました。お客様にもその場で利用状況を確認してもら<br>い、問題がないことを確認しました。今後も引き続きサポートしてまいります。 |  |

● 使用例②:名刺画像からフィールドに転記する

AIで入力を使って、名刺画像から顧客情報管理アプリのフィールドを 自動入力する使用例です。

### ①レコード新規作成 もしくは レコード編集画面で「AIで入力」ボタンを押下

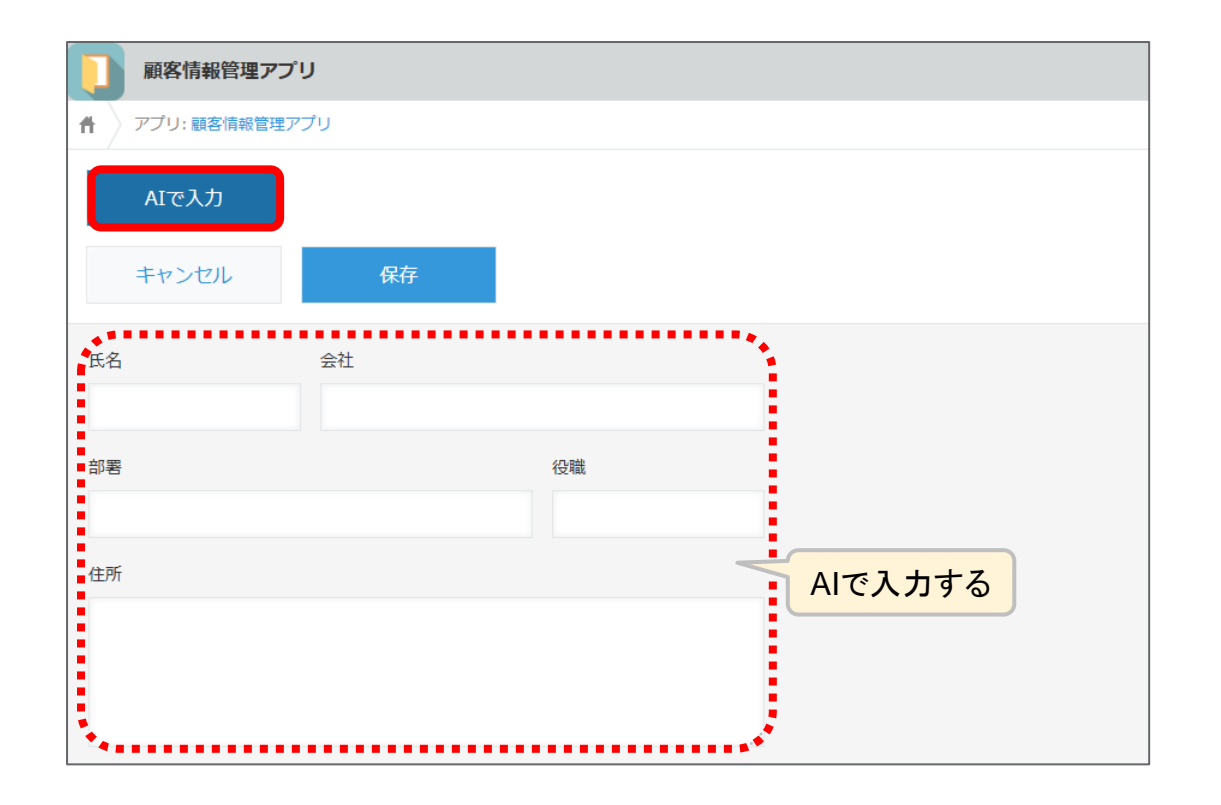

### ② AIで入力するフィールドを選択し、「OK」ボタンを押下

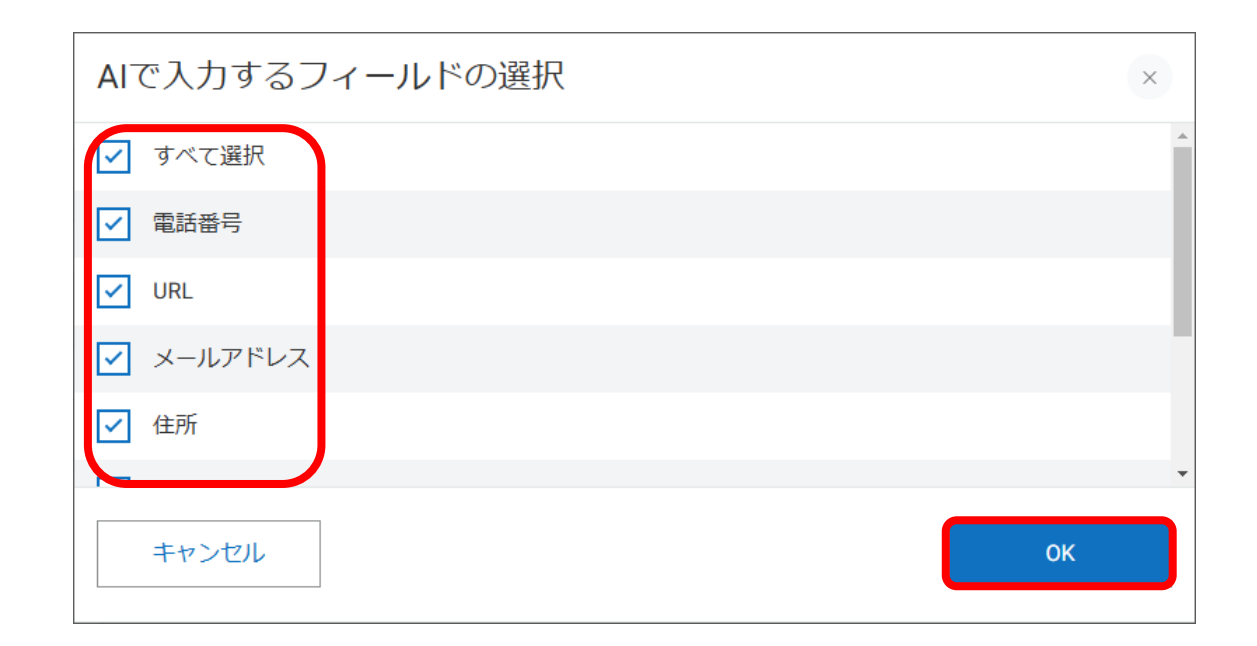

RICOH

imagine. change.

使用例②: 名刺画像からフィールドに転記する

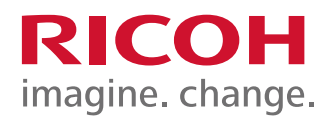

### ③「AIへの指示」と「ファイルを選択」を設定して、「この内容で文書生成」ボタンを押下

※「AIへの指示」と「ファイルを選択」は省略しても、文章生成可能です。

| への指示<br>内容あるいはファイルの内容を踏まえて文章が生                                               | AIへの指示の例 🕢 | AI生成           | フィールドを追加/削除 |
|------------------------------------------------------------------------------|------------|----------------|-------------|
| 載やファイル添付なしでも文章生成できます。                                                        |            | 電話番号           |             |
|                                                                              |            | こちらにAIが生成した文章が | 入ります。       |
| <ul> <li>ファイルを選択 10MB 以下の PNG, JPE</li> </ul>                                | G, PDF     | URL            |             |
| 理光太郎.png                                                                     |            | こちらにAIが生成した文章が | 入ります。       |
| RICOH 理光太郎                                                                   |            | メールアドレス        |             |
| agune, change. RICOH Digital Services BU<br>BICOH kintone alus 国発グループ        |            | こちらにAIが生成した文章が | 入ります。       |
| <b>構成会社9.2 ー</b> (1 ユー・アクノロジーセンター<br>マム51.340、中計(単単を行うな2.7-1<br>Te: 005-0000 |            | 住所             |             |
|                                                                              |            | こちらにAIが生成した文章が | 入ります。       |
| この内容で文章生成                                                                    | <b>→</b>   | 氏名             | Ω h≢đ       |

ファイルを選択では「このデバイスから選択」と「レコードに添付された画像から選択」が可能です。

- ※「このデバイスから選択」で選択したファイルは、AIで入力の文書生成に使われるのみで、レコードの添付ファイルフィールドには保存されません。
- ※「レコードに添付された画像から選択」ではPNGとJPEGのみが選択可能です。

## ④ 自動生成された文章を確認し、「保存」ボタンを押下

| AIで入力                                                                            |                                 |                                        | ×           |
|----------------------------------------------------------------------------------|---------------------------------|----------------------------------------|-------------|
| AIへの指示<br>記載内容あるいはファイルの内容を踏まえて文章が生成されます<br>※記載やファイル添付なしても文章生成できます。               | AIへの指示の例 <b>?</b><br>す。         | AI生成<br>電話番号                           | フィールドを追加/削除 |
|                                                                                  |                                 | 000-0000-0000                          |             |
| ファイルを選択 10MB 以下の PNG, JPEG, PDF                                                  |                                 | URL                                    |             |
| × 理光太郎.png                                                                       |                                 | https://www.ricoh.co.jp                |             |
| RICOH 理光太郎                                                                       |                                 | メールアドレス                                |             |
| BICOH kintare alus 開発グループ                                                        |                                 | こちらにAIが生成した文章が入                        | ります。        |
| <b>株式毎日19 コー</b> リコーナクノロシーゼンター<br>で243-0400 中谷11単数世名市分2-7-1<br>Te: D00-0000-0000 |                                 | 住所                                     |             |
| https://www.ricoh.co.jp                                                          |                                 | 〒243-0460 神奈川県海老名市泉                    | ₹2-7-1      |
|                                                                                  |                                 | ۴2                                     |             |
| この内容で文章生成 🔶                                                                      |                                 | □.□.□.□.□.□.□.□.□.□.□.□.□.□.□.□.□.□.□. |             |
| キャンセル<br>アプリ<br>指示と<br>章。(*                                                      | の名前、フィール<br>と選択ファイルの<br>手動で修正可能 | ドの名前と入力値、AIへの<br>情報を元にAIが生成した文         | ОК          |

● 使用例②: 名刺画像からフィールドに転記する

### ⑤ 自動生成された文章がフィールドに入力される

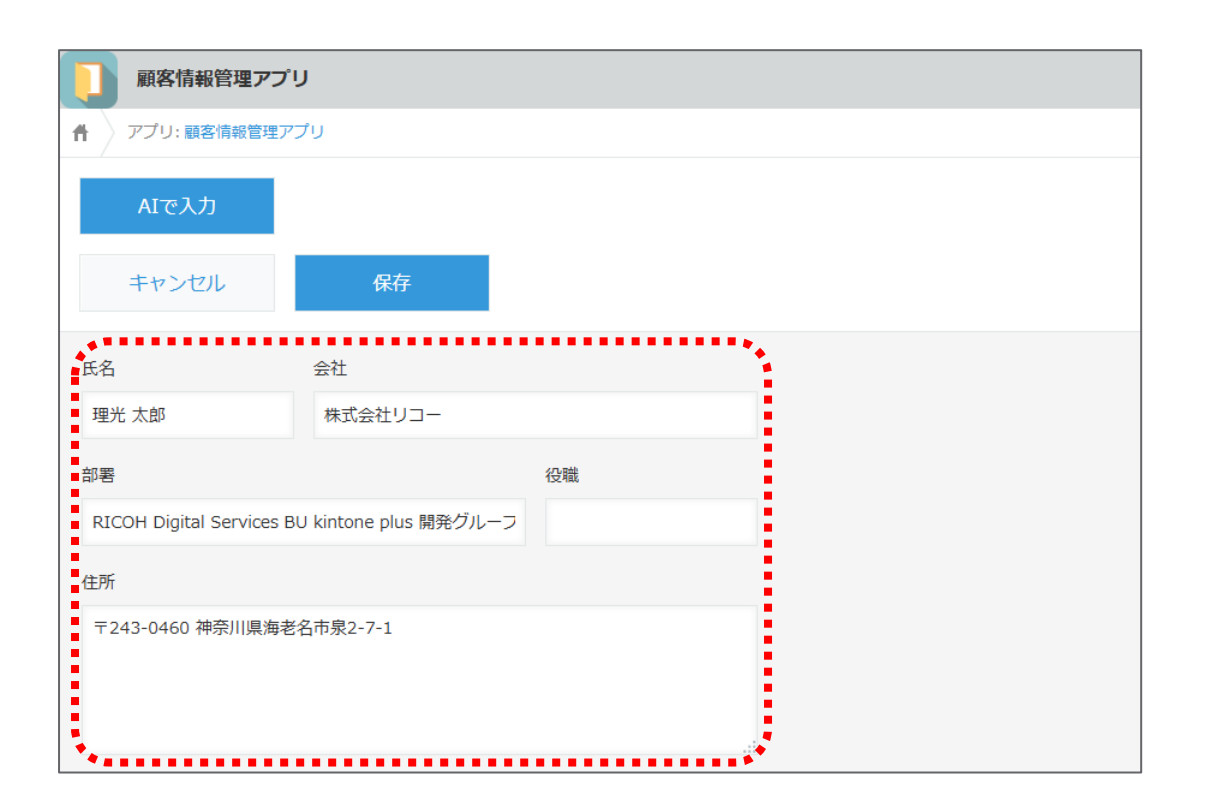

**RICOH** 

imagine. change.